.請求の流れ・・・売上処理

売上たい見積データをマウスで指定、売上処理を実行します。

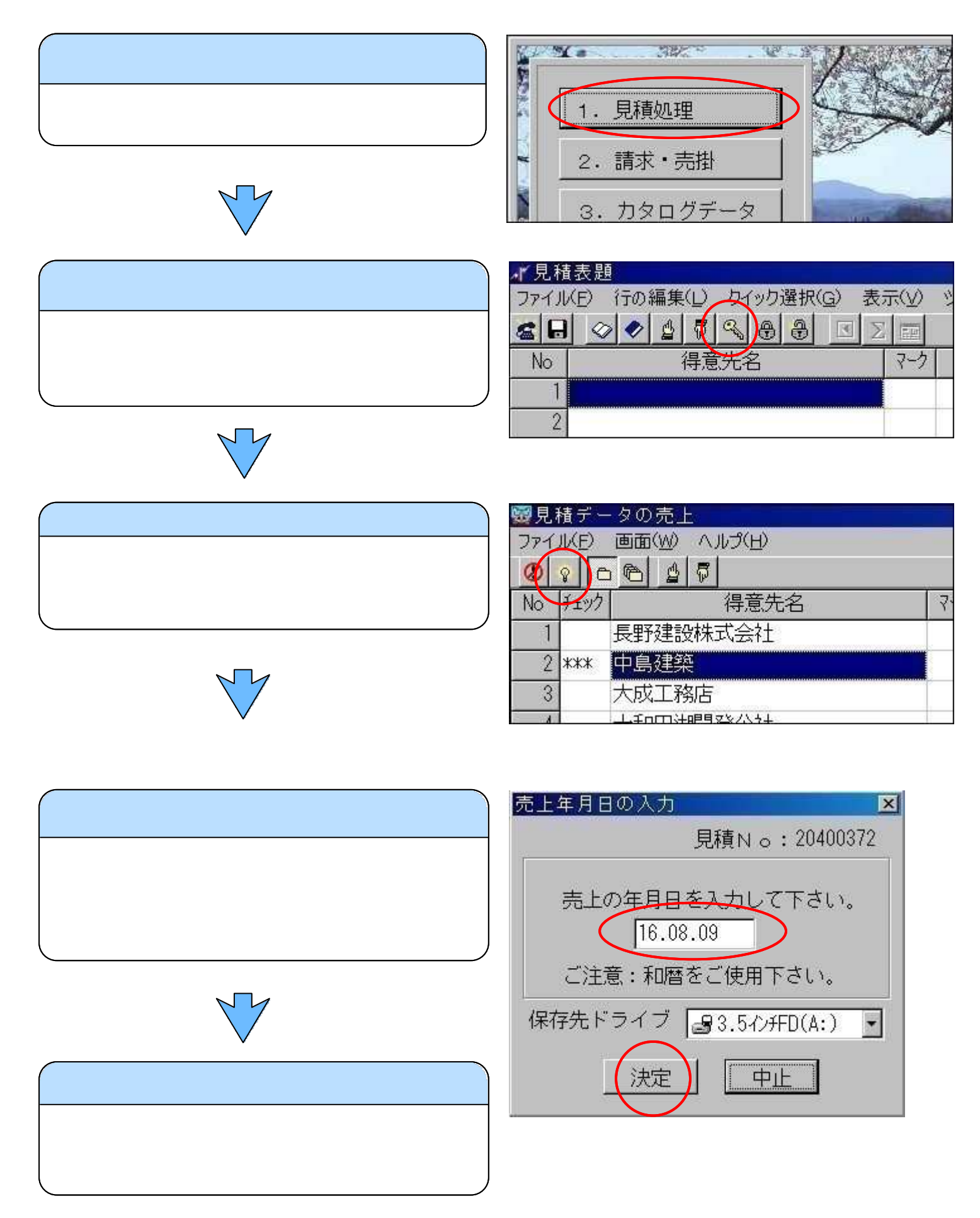

## .請求の流れ・・・請求書印刷

売上完了データをマウスで指定、請求書を印刷します。

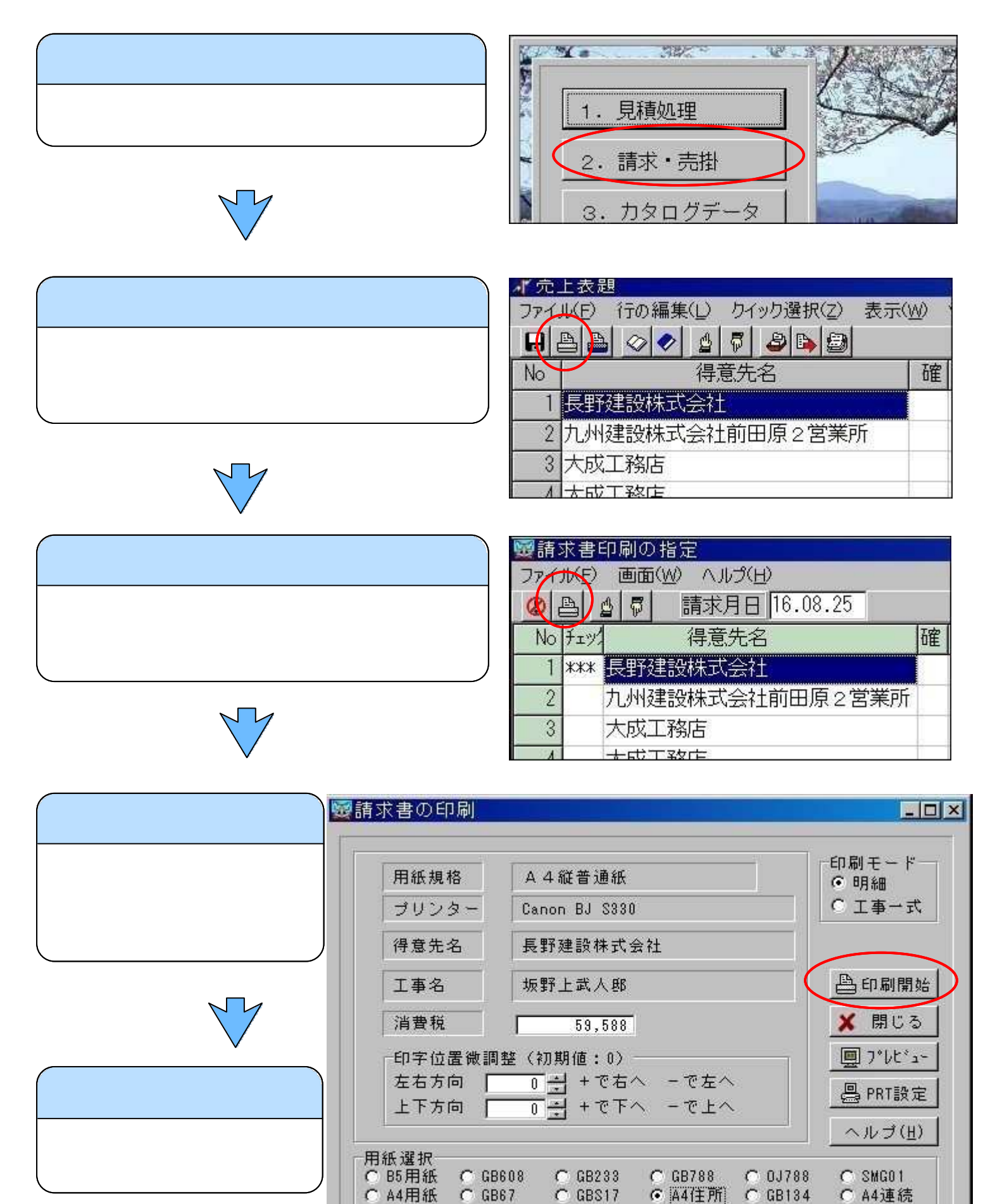

C GBS17

C GB134

● A4住所

C A4連続

C GB67

## . 請求の流れ・・・売掛台帳への転記 請求完了データをマウスで指定、売掛台帳へ転記します。

North Car ARK P 12 - 3 メインメニュ -「2.請求・売掛」を選択。 1. 見積処理 2. 請求·売掛 3. カタログデータ 一元上表題 売上表題 ファイル(F) 行の編集(L) クイック選択(Z) 表示(W) 「売掛台帳への転記」ボタンを選択。 または《ツール...売掛台帳への転記》を No 得意先名 確 選択。 1 長野建設株式会社 2 九州建設株式会社前田原2営業所 3 大成工務店 1 大成丁級店 ◎売掛台帳への転記 売掛台帳への転記 ファイル(F) 画面(W) 転記処理(T) 変更(Z) ヘルプ( 1)転記したい現場をマウスクリック。 1 A 0 20 0 転記日 16.08. 2)「転記開始」ボタンを選択。 No FIN 得意先名 確 1 \*\*\* 長野建設株式会社 請 2 九州建設株式会社前田原2営業所 3 大成工務店 大けてなた 転記完了 売掛台帳の内容を確認して下さい。

.請求の流れ・・・売掛台帳一覧

得意先売掛台帳の内容を確認します。

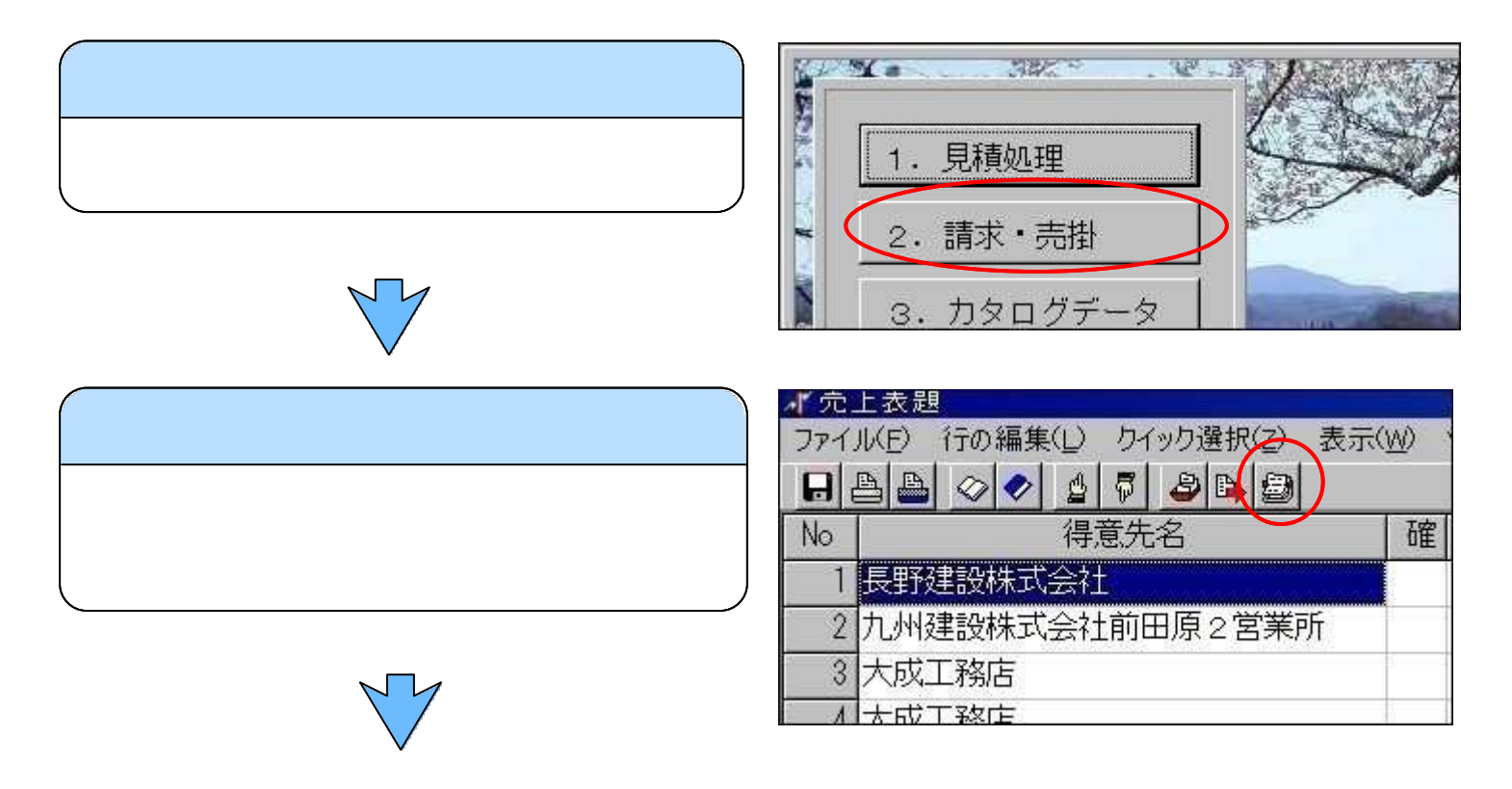

| 高掛台帳素頭       | ፼売掛台帳表題                        |      |                 |      |    |    |          |   |
|--------------|--------------------------------|------|-----------------|------|----|----|----------|---|
|              | ファイル(E) 売掛更新(K) 売掛管理(U) ヘルプ(H) |      |                 |      |    |    |          |   |
| 得意先名をマウスクリック |                                | ß    |                 | 105  |    |    | <i>a</i> |   |
|              | No                             | Fryg | 得意先名            | コート" | 締  | 払  | ランク      | 掛 |
|              | 1                              |      | 長野建設株式会社        | 003  | 25 | 20 | C        | 1 |
|              | 2                              |      | (有)松島土木建築       | 004  | 31 | 15 | Α        | 1 |
|              | 3                              |      | 九州建設株式会社前田原2営業所 | 006  | 20 | 20 | Α        | 1 |
| ~            | 4                              |      | 十和田湖開発公社        | 002  | 30 | 10 | В        | 2 |

| 売掛台帳          |  |
|---------------|--|
| 売掛台帳が表示されました。 |  |

| 靈売  | 掛台朝        | Į.       |                    |           |           |           |     |
|-----|------------|----------|--------------------|-----------|-----------|-----------|-----|
| ファイ | JV(E)      | 行の編集(    | L) 入金・値引(N) ヘルプ(H) |           |           |           |     |
| 0   | <b>1</b> 🔒 |          |                    |           |           |           |     |
| No  | チェック       | 年月日      | 工事名                | 当月売上      | 当月入金      | 売掛残高      | 入   |
| 1   |            |          | 前年度より繰越            |           |           | 156,000   |     |
| 2   | Wester     | 16.06.24 | 岡島邸新築工事            | 3,131,090 |           | 3,287,090 |     |
| 3   |            | 16.06.24 | 消費税                | 156,555   |           | 3,443,645 |     |
| 4   |            | 16.07.20 | 入金・手形              |           | 3,000,000 | 443,645   | 16. |
| 5   |            | 16.07.25 | 坂野上武人邸             | 1,191,750 |           | 1,635,395 |     |
| 6   |            | 16.07.25 | 消費税                | 59,587    |           | 1,694,982 |     |
| 7   | 2          |          | *** 合計 ***         | 4,538,982 | 3,000,000 | 1,694,982 |     |